## **VENNIKULAM UNIVERSITY**

## VENNIKULAM UNIVERSITY OF SCIENCE AND TECHNOLOGY

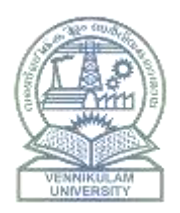

## Instructions for Online Admissions for all courses

Welcome to the Vennikulam University Admissions Portal!

To apply for your desired courses, please follow the steps below:

1. Register:

- Click the "Register" button.
- Fill in the required personal details and create a username and password.
- Submit the form to complete your registration.

- You will receive a confirmation email. Please verify your email address by clicking the link provided in the email.

## 2. Apply:

- Once registered and logged in, click the "Apply" button.
- Select the course you wish to apply for.
- Fill out the application form with the necessary information and upload any required documents.
- Review your application to ensure all information is correct.
- Submit the application form.
- 3. Track Application:

- You can track the status of your application by logging into your account and navigating to the application status section. https://www.admissions.vennikulamuniversity.in

For any queries or assistance, please contact the admissions office at support@vennikulamuniversity.in

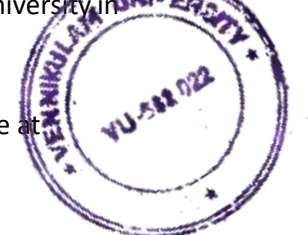